## Réseaux Bayésiens Exercices

Pour ces exercices, nous allons utiliser l'outil <u>TETRAD</u>, en fait la version la plus récente de *tetrad-gui-X.X.X-launch.jar*.

Nous n'allons qu'explorer les fonctionnalités de base de l'outil. Pour aller plus loin, il est possible de consulter la documentation disponible à github.com/cmu-phil/tetrad, et encore les vidéos du CCD SUMMER SHORT COURSE 2016, JUNE 13-18, 2016, CARNEGIE MELLON UNIVERSITY, PITTSBURG à Vidéos.

Notre objectif cette semaine est de réaliser, avec l'outil, les tâches suivantes.

- Définir un réseau Bayésien.
- Faire générer des données pseudo-aléatoires à partir de ce réseau.
- Se servir de ces données pour générer (à partir des fréquences) un réseau Bayésien et le comparer au réseau original.
- 1. Étapes pour définir le réseau Bayésien.
  - (a) On définit tout d'abord le graphe de la façon suivante.
    - i. Déposez un GRAPH dans le canevas, double-cliquez et définissez-le comme un graphe orienté acyclique. Un panneau s'ouvre pour définir le graphe.
    - ii. Le second bouton permet d'ajouter des noeuds (non-latents) et le dernier des arcs. Reproduisez le graphe suivant. Il suffit de double-cliquer sur un noeud pour en changer le nom.
      - Pl: Il pleut,
      - -An: on annonce de la pluie,
      - Pa : j'ai un parapluie avec moi,

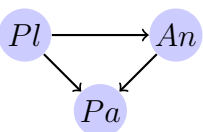

- (b) Pour définir les domaines des variables, procédez comme suit :
  - i. Revenez au canevas et ajoutez un modèle paramétrique avec une flèche venant du graphe précédent.
  - ii. Double-cliquez sur le modèle paramétrique et choisissez un modèle paramétrique de Bayes.
  - iii. Ajustez le domaine des variables pour avoir deux valeurs. On peut aussi en changer le nom pour quelque chose de plus convivial que 0 et 1, comme par exemple VRAI et FAUX.
- (c) Finalement, pour ajouter les distributions de probabilités et obtenir un réseau Bayésien, procédez comme suit :

- i. Ajoutez au canevas un INSTANTIATED MODEL avec une flèche venant du modèle paramétrique.
- ii. Double-cliquez sur le modèle instancié, choisissez un modèle instancié de Bayes, choix manuels. Il reste à indiquer les probabilités.
  - A. Pour la variable Pl, il s'agit d'indiquer la probabilité que la variable soit vraie et le tabulateur complétera la valeur pour faux.
  - B. Pour les autres variables, il est nécessaire de donner les probabilités conditionnelles, donc des probabilités pour chacune des valeurs des conditions.
  - C. Choisissez les valeurs de probabilités que vous voulez.
- (d) Pour faire générer des données pseudo-aléatoires :
  - i. Ajoutez dans le canevas un bloc SIMULATION avec une flèche venant du modèle instancié de Bayes.
  - ii. Double-cliquez sur le bloc SIMULATION, les données seront générées avec les valeurs par défaut indiquées dans l'onglet SIMULATION SETUP.
- (e) Finalement pour faire générer un réseau Bayésien à partir des données :
  - i. Ajoutez un bloc ESTIMATOR au canevas avec des flèche venant du bloc de simulation et de celui du modèle paramétrique de Bayes.
  - ii. Double-cliquez et choisissez un estimateur EM de Bayes (vous pouvez conserver la tolérance par défaut). Une fenêtre s'ouvre contenant le modèle instancié de Bayes généré à partir des données. Vous pouvez le comparer avec le modèle instancié original.

## Si ça ne marche pas sur Windows :

- 1. Déinstaller Java avec le bouton démarrer (en bas à gauche) *Paramètres/Applis/Applis et fonctions* à droite faire défiler et déinstaller toutes les versions de Java, jdk et jre. redémarrer l'ordinateur,
- 2. réinstaller en allant sur https://java.com/fr/ téléchargement gratuit Java,
- 3. l'application devrait démarrer en double-cliquant sur le fichier tetrad-gui-X.X.X-launch.jar.